#### Institution Instructions for Hurricane Helene Waiver Requests

The Waiver Request Form can be found here: <u>https://fs24.formsite.com/cacfp/rshybegek8/index</u>

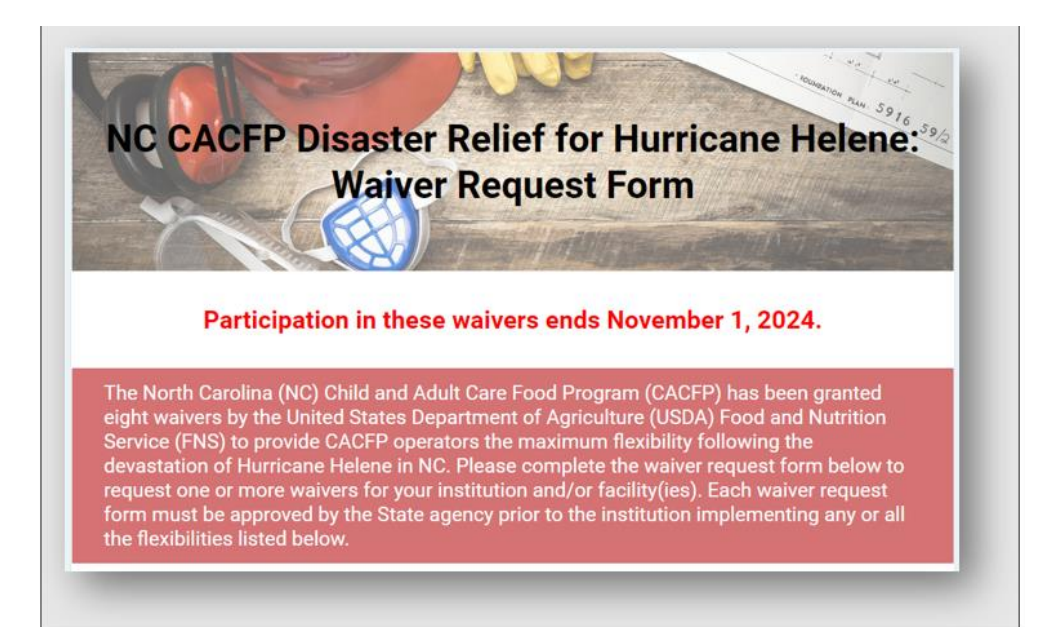

The following list of waivers provided to the NC CACFP are available to request for all participating CACFP institutions and sponsoring organizations that are currently in good standing with the State Agency (SA).

- Non-Congregate Meal Service
- Parent and Guardian Meal Pick-Up
- Meal Service Time Flexibility
- Meal Pattern Flexibility
- Record Retention Exemption
- Claim Deadline Extension
- Sponsoring Organizations Review Requirements
- Disbursement Timeline Requirements for Sponsoring Organizations

Institutions MUST apply and be approved for each waiver they would like to use, on behalf of the institution and/or facility(ies).

Sponsoring Organizations can list up to 10 facilities on one waiver request form. If waiver requests are needed for more than 10 facilities, please submit this form again for the additional facilities.

The form must be completed by a responsible individual from the institution. All items in with a "Red" asterisk must be completed.

Enter the following:

- First name and Last name
- Email address of the individual completing the waiver request
- Name of Institution
- Agreement number of the Institution

| First Name *                   | Last Name * | - 1 |
|--------------------------------|-------------|-----|
| Karen                          | Trainer     |     |
| Email Address *                |             |     |
| CACFPtraining@dhhs.nc.gov      |             |     |
| Institution Name *             |             |     |
| Test Institution               |             |     |
| Institution Agreement Number * |             |     |
|                                |             |     |

- Confirm the Institution's agreement number
- Using the drop down select the county of the institution
- Confirm the institutions contact information in NC CACFP CONNECTS is accurate.

| 9999    |                                                                                                    |                    |                 |                  |   |      |
|---------|----------------------------------------------------------------------------------------------------|--------------------|-----------------|------------------|---|------|
|         |                                                                                                    |                    |                 |                  |   |      |
|         |                                                                                                    |                    |                 |                  |   |      |
| titutio | n Type *                                                                                                    |                    |                 |                  |   |      |
| Indep   | endent Center                                                                                                    |                    |                 |                  |   |      |
| Snone   | soring Organiz:                                                                                                    | ation              |                 |                  |   |      |
| opona   | sonny organiza                                                                                                    |                    |                 |                  |   |      |
|         |                                                                                                    |                    |                 |                  |   |      |
| titutio | n County *                                                                                                    |                    |                 |                  |   |      |
|         |                                                                                                    |                    |                 |                  |   |      |
| SUNCU   | JIMBE ~                                                                                                    |                    |                 |                  |   |      |
|         |                                                                                                    |                    |                 |                  |   |      |
| nfirm   | vour contact ir                                                                                                    | formation in NC    | CACEP CONNECT   | S is accurate: * |   |      |
|         | ,                                                                                                    |                    |                 |                  |   |      |
| Yes     |                                                                                                    |                    |                 |                  |   |      |
| No      |                                                                                                    |                    |                 |                  |   |      |
|         |                                                                                                    |                    |                 |                  |   |      |
| CFP C   | ONNECTS. Ple                                                                                                    | ase note that thi  | is is optional. |                  | - | -    |
| CFP C   | ONNECTS. Ple                                                                                                    | ease note that thi | is is optional. |                  |   |      |
| CFP C   | ALAMANCE                                                                                                    | ease note that thi | is is optional. |                  |   | Q. A |
| to x    | ALAMANCE<br>ALEXANDER                                                                                                    | ase note that thi  | is is optional. |                  |   | Q, A |
| fc x    | ALAMANCE<br>ALEXANDER<br>ALLEGHANY                                                                                                    | eement Numb        | is is optional. |                  |   | Q, A |
| fc ×    | ALAMANCE<br>ALEXANDER<br>ALLEGHANY<br>ANSON                                                                                                    | eement Numb        | is is optional. |                  | _ | Q. A |
| CFP C   | ALAMANCE<br>ALEXANDER<br>ALEGHANY<br>ANSON<br>ASHE<br>AVEPY                                                                                                    | eement Numb        | is is optional. |                  |   | e, i |
| fc x    | ALAMANCE<br>ALEXANDER<br>ALEGHANY<br>ANSON<br>ASHE<br>AVERY<br>BEAUFORT                                                                                                    | eement Numb        | is is optional. |                  |   | e, i |
| te x    | ALAMANCE<br>ALEXANDER<br>ALEXANDER<br>ALLEGHANY<br>ANSON<br>ASSHE<br>AVERY<br>BEAUFORT<br>BEAUFORT<br>BERTIE                                                                                              | eement Numb        | is is optional. |                  |   | Q, A |
| for x   | ALAMANCE<br>ALEXANDER<br>ALEXANDER<br>ALLEGHANY<br>ANSON<br>ASHE<br>AVERY<br>BEAUFORT<br>BERTIE<br>BLADEN                                                                                                 | eement Numb        | is is optional. |                  |   | Q. A |
| for x   | ALAMANCE<br>ALEXANDER<br>ALEXANDER<br>ALLEGHANY<br>ANSON<br>ASHE<br>AVERY<br>BEAUFORT<br>BERTIE<br>BLADEN<br>BRUNSWICK                                                                                    | eement Number      | is is optional. |                  |   | Q A  |
| te x    | ALAMANCE<br>ALEXANDER<br>ALECANDER<br>ALLEGHANY<br>ANSON<br>ASHE<br>AVERY<br>BEAUFORT<br>BEATIE<br>BLADEN<br>BRUNSWICK<br>BUNCOMBE                                                                        | eement Numbration  | is is optional. |                  |   | Q.Z  |
| te ×    | ALAMANCE<br>ALEXANDER<br>ALEXANDER<br>ALLEGHANY<br>ANSON<br>ASHE<br>AVERY<br>BEAUFORT<br>BERUF<br>BLADEN<br>BRUNSWICK<br>BUNCOMBE<br>BURKE                                                                | eement Numbration  | is is optional. |                  |   | Q. A |
| ccFP C  | ALAMANCE<br>ALEXANDER<br>ALEXANDER<br>ALLEGHANY<br>ANSON<br>ASHE<br>AVERY<br>BEAUFORT<br>BERUNSWICK<br>BUNCSWICK<br>BUNCOMBE<br>BUNKE<br>CABARRUS                                                         | eement Numbration  | is is optional. |                  |   | Q. 1 |
| te x    | ALAMANCE<br>ALEXANDER<br>ALEXANDER<br>ALLEGHANY<br>ANSON<br>ASHE<br>AVERY<br>BEAUFORT<br>BERTIE<br>BLADEN<br>BUNCYMBE<br>BUNCYMBE<br>BUNCKBE<br>BUNCKE<br>CABARRUS                                        | eement Numbration  | is is optional. |                  |   |      |
| ccFP c  | ALAMANCE<br>ALEXANDER<br>ALEXANDER<br>ALLEGHANY<br>ANSON<br>ASHE<br>AVERY<br>BEAUFORT<br>BERTIE<br>BLADEN<br>BRUNSWICK<br>BUNCOMBE<br>BURKE<br>CABARRUS                                                   | eement Numbration  | is is optional. |                  |   | Q. 1 |
| ccFP c  | ALAMANCE<br>ALEXANDER<br>ALEXANDER<br>ALLEGHANY<br>ANSON<br>ASHE<br>AVERY<br>BEAUFORT<br>BERTIE<br>BLADEN<br>BUNSWICK<br>BUNCOMBE<br>BUNKE<br>CABARRUS                                                    | eement Numbration  | is is optional. | S is accurate: * |   | 9, 1 |
| CFP C   | ALAMANCE<br>ALEXANDER<br>ALEXANDER<br>ALLEGHANY<br>ANSON<br>ASHE<br>AVERY<br>BEAUFORT<br>BEADEN<br>BUNSWICK<br>BUNCOMBE<br>BUNKE<br>CABARRUS                                                              | eement Numbration  | is is optional. | S is accurate: * |   | 9, 1 |
| ccFP c  | ALAMANCE<br>ALEXANDER<br>ALEXANDER<br>ALLEGHANY<br>ANSON<br>ASHE<br>AVERY<br>BEAUFORT<br>BERTIE<br>BLADEN<br>BEAUFORT<br>BERTIE<br>BLADEN<br>BUNCOMBE<br>BUNKCK<br>BUNKCK<br>BUNKCK<br>BUNKCK<br>CABARRUS | eement Numbration  | is is optional. | S is accurate: * |   | 9, 1 |

• Provide the email address of the institution's primary contact as well as the authorized individual for the institution. NOTE: This is optional. The email addresses provided will be used to receive copies of correspondence regarding the waiver request.

| Please complete the below email add<br>notifications about this Waiver Reges<br>CACFP CONNECTS. Please note that | ress field(s) IF the institution would like for copies of the email<br>it to go to any of the below contacts the institution has listed in NC<br>this is optional. |
|----------------------------------------------------------------------------------------------------|----------------------------------------------------------------------------------------------------|
| Primary Contact Email Address 💿                                                                                  |                                                                                                    |
| CACFPtraining@dhhs.nc.gov                                                                                        |                                                                                                    |
| Authorized Individual Email Address                                                                              | •                                                                                                    |
| CACFPtraining@dhhs.nc.gov                                                                                        |                                                                                                    |

• Select all waivers the institution is requesting. (*NOTE: Sponsoring Organizations will be permitted to enter waiver requests for up to 10 facilities within one Waiver Request Form*)

| Which waiver(s) is/are the institution/facility(ies) requesting? ( | Select all that apply) * |
|--------------------------------------------------------------------|--------------------------|
| ✓ Non-Congregate Meal Service                                      |                          |
| Parent and Guardian Meal Pick-Up                                   |                          |
| Meal Service Time Flexibility                                      |                          |
| 🗋 Meal Pattern Flexibility                                         |                          |
| Record Retention Exemption                                         |                          |
| Claim Deadline Extension                                           |                          |
| Sponsoring Organizations Review Requirements                       |                          |
| Disbursement Timeline Requirements for Sponsoring Organiz          | zations                  |

• Respond to the question, by selecting all that apply

| - Facility closed                              |  |
|------------------------------------------------|--|
| ✓ Flood damage                                 |  |
| ✓ Limited access to food sources               |  |
| Limited safe food storage and handling options |  |
| ✓ Limited staff                                |  |
| ✓ Loss of power                                |  |
| ✓ No safe/running water                        |  |
| Staff unable to access facility                |  |
| Structural damage of facility                  |  |
| Other                                          |  |
|                                                |  |

Each waiver request will have its own section and questions pertaining to that individual waiver. Additionally, under each waiver there will be guidance regarding the waiver written in red.

- Independent institutions provide the name of your institution under facility name and county.
- Sponsoring Organizations can request waivers for up to 10 facilities in each section.

### **Independent Institution**

| This waiver allows institutions/facilities to serve r | neals in a non-congregate setting. |
|-------------------------------------------------------|------------------------------------|
| Facility Name                                         | Facility County                    |
| Mickey Mouse Child Care                               | BUNCOMBE 🗸                         |

### Sponsoring Organization

| This waiver allows institutions/facilities to serve m | neals in a non-congregate setting. |
|-------------------------------------------------------|------------------------------------|
| Facility Name                                         | Facility County                    |
| Mickey Mouse Child Care                               | BUNCOMBE 🗸                         |
| Facility Name                                         | Facility County                    |
| ABC Child Care                                        | BUNCOMBE 🗸                         |
| Facility Name                                         | Facility County                    |
| Jack & Jill Child Care                                | HAYWOOD 🗸                          |
| Facility Name                                         | Facility County                    |
| 123 Child Care                                        | ASHE 🗸                             |

• Respond to all questions within the section.

| hat is the intended outcome of the facility being granted th                                                                                                    | is waiver? (Select all that apply)         |
|----------------------------------------------------------------------------------------------------|--------------------------------------------|
| ] Improve participants' access to meals                                                                                                    |                                            |
| Improve safety of participants                                                                                                    |                                            |
| Improve safety of staff                                                                                                    |                                            |
| Ease meal preparation                                                                                                    |                                            |
| Z Ease meal service                                                                                                    |                                            |
| Provide an option for meal service                                                                                                    |                                            |
| Other                                                                                                    |                                            |
|                                                                                                    |                                            |
|                                                                                                    |                                            |
|                                                                                                    |                                            |
| Vhat meal options is the facility planning to offer? (Select all                                                                                                    | that apply)                                |
| ] Full week (5 days) of meals at one time                                                                                                    |                                            |
| 2-3 days of meals at one time                                                                                                    |                                            |
| ] Weekend meals                                                                                                    |                                            |
| Bulk food packages (Food packages that contain items the portion sizes)                                                                                                    | at could be used for multiple meals or     |
| ] Frozen meals                                                                                                    |                                            |
| Shelf-stable meals                                                                                                    |                                            |
| Supper and a snack (ARAM only)                                                                                                    |                                            |
| Other (please specify)                                                                                                    |                                            |
|                                                                                                    |                                            |
|                                                                                                    |                                            |
|                                                                                                    |                                            |
|                                                                                                    |                                            |
|                                                                                                    |                                            |
|                                                                                                    |                                            |
|                                                                                                    |                                            |
| What meal distribution delivery methods is the facility plannin                                                                                                    | g to use? (Select all that apply)          |
| What meal distribution delivery methods is the facility plannin                                                                                                    | g to use? (Select all that apply)          |
| What meal distribution delivery methods is the facility plannin Walk-sites at schools, center or other buildings                                                                                                    | g to use? (Select all that apply)          |
| What meal distribution delivery methods is the facility plannin         Walk-sites at schools, center or other buildings         Curbside pick-up/drive through service         Mobile sites at which a bus or van delivers meals at pre-set                                                                                     | g to use? (Select all that apply)<br>times |
| What meal distribution delivery methods is the facility plannin         Walk-sites at schools, center or other buildings         Curbside pick-up/drive through service         Mobile sites at which a bus or van delivers meals at pre-set         Delivery with stops at individual homes                                     | g to use? (Select all that apply)<br>times |
| What meal distribution delivery methods is the facility plannin         Walk-sites at schools, center or other buildings         Curbside pick-up/drive through service         Mobile sites at which a bus or van delivers meals at pre-set         Delivery with stops at individual homes         Other home delivery methods | g to use? (Select all that apply)<br>times |

What meal counting methods is the facility planning to use? (Select all that apply)

Standard point of service system

☐ Mobile technology (for example: laptop, tablet or cell phone apps)

Paper rosters

Clickers

Other (please specify)

The State agency is required to review the performance of approved waivers. Therefore, by January 31, 2025, institutions must provide the State agency a report quantifying the impact of the waiver.

| <ul> <li>Increase alternative meal delivery methods</li> <li>Allow pick up of multiple meals at one time</li> <li>Allow distribution of bulk food packages</li> <li>Allow service of available foods when supply issues occurred</li> <li>Improve safety for participants by not requiring congregate feeding or meal pick-up</li> <li>Reduce barriers to receiving meals</li> <li>Increase participation</li> <li>Other (please specify)</li> </ul> | acility/particip | ants? (Select all that apply)                                            |
|----------------------------------------------------------------------------------------------------|------------------|--------------------------------------------------------------------------|
| <ul> <li>Allow pick up of multiple meals at one time</li> <li>Allow distribution of bulk food packages</li> <li>Allow service of available foods when supply issues occurred</li> <li>Improve safety for participants by not requiring congregate feeding or meal pick-up</li> <li>Reduce barriers to receiving meals</li> <li>Increase participation</li> <li>Other (please specify)</li> </ul>                                                     | ✓ Increase alte  | ernative meal delivery methods                                           |
| <ul> <li>Allow distribution of bulk food packages</li> <li>Allow service of available foods when supply issues occurred</li> <li>Improve safety for participants by not requiring congregate feeding or meal pick-up</li> <li>Reduce barriers to receiving meals</li> <li>Increase participation</li> <li>Other (please specify)</li> </ul>                                                                                                    | Allow pick u     | ρ of multiple meals at one time                                          |
| <ul> <li>Allow service of available foods when supply issues occurred</li> <li>Improve safety for participants by not requiring congregate feeding or meal pick-up</li> <li>Reduce barriers to receiving meals</li> <li>Increase participation</li> <li>Other (please specify)</li> </ul>                                                                                                    | Allow distrib    | ution of bulk food packages                                              |
| <ul> <li>Improve safety for participants by not requiring congregate feeding or meal pick-up</li> <li>Reduce barriers to receiving meals</li> <li>Increase participation</li> <li>Other (please specify)</li> </ul>                                                                                                    | Allow servic     | e of available foods when supply issues occurred                         |
| Reduce barriers to receiving meals Increase participation Other (please specify)                                                                                                    | Improve safe     | ety for participants by not requiring congregate feeding or meal pick-up |
| Increase participation           Other (please specify)                                                                                                    | Reduce barr      | iers to receiving meals                                                  |
| ] Other (please specify)                                                                                                    | ] Increase par   | ticipation                                                               |
|                                                                                                    | Other (pleas     | e specify)                                                               |
|                                                                                                    |                  |                                                                          |

### **Meal Service Time**

| Facility Name          | Facility County |
|------------------------|-----------------|
| ABC Child Care         | BUNCOMBE 🗸      |
| Facility Name          | Facility County |
| Jack & Jill Child Care | HAYWOOD ~       |
| Facility Name          | Facility County |
| CACFP Child Care       | CALDWELL ~      |
| Facility Name          | Facility County |
| 123 Child Care         | ASHE 🗸          |
| Facility Name          | Facility County |
|                        | ~               |
| Facility Name          | Facility County |
|                        | ~               |

# Example Response:

| ······································ | o the |
|----------------------------------------|-------|
| Reduce barriers to receiving meals     |       |
| Increase participation                 |       |
| Other (please specify)                 |       |

## **Meal Patten Flexibility**

| Facility Name          | Facility County |
|------------------------|-----------------|
| ABC Child Care         | BUNCOMBE 🗸      |
| Facility Name          | Facility County |
| 123 Child Care         | ASHE 🗸          |
| Facility Name          | Facility County |
| Jack & Jill Child Care | HAYWOOD 🗸       |
| Facility Name          | Facility County |
| CACFP Child Care       | CALDWELL 🗸      |
| Facility Name          | Facility County |
|                        | ~               |
| Facility Name          | Facility County |
|                        | ~               |

# Example Response:

| ABC Child Care, Jack<br>CACFP Child Care- N<br>keeping milk cold du<br>tried locating alterna<br>road access. They w<br>meat/meat alternate | k & Jill Child Care, 123 Child Care and<br>Ailk Component- They have had a hard time<br>te to damage to the refrigerator. They have<br>stive sources but had no luck due to limited<br>ould like to replace milk with an additional<br>a. |                                       |
|----------------------------------------------------------------------------------------------------|----------------------------------------------------------------------------------------------------|---------------------------------------|
|                                                                                                    |                                                                                                    | 4                                     |
| F APPROVED for this                                                                                                    | waiver, how does the facility anticipate the<br>(Select all that apply)                                                                                                    | e waiver will improve services to the |
| F APPROVED for this<br>facility/participants? (<br>✓ Allow service of av                                                                    | waiver, how does the facility anticipate the<br>(Select all that apply)<br>ailable foods when supply issues occurred                                                                                                    | Rewaiver will improve services to the |
| F APPROVED for this<br>facility/participants? (<br>✓ Allow service of av<br>✓ Reduce barriers to                                            | waiver, how does the facility anticipate the<br>(Select all that apply)<br>ailable foods when supply issues occurred<br>receiving meals                                                                                                   | e waiver will improve services to the |

#### **Record Retention**

This section will function differently from all other sections within the waiver.

- Independent institutions provide the name of your institution and county.
- Sponsoring Organizations can request waivers for up to 10 facilities in each section.

Institution will be required to complete and upload the Document Damage or Loss Report for each facility. Please note a maximum of 10 files can be uploaded per facility.

|                                      | nat been destroyed by this disaster event. |
|--------------------------------------|--------------------------------------------|
| . Facility Info                      |                                            |
| . Facility Name                      | 1. Facility County                         |
|                                      | ~                                          |
| . Upload Document Damage & Loss Repo | prt                                        |
| Choose Files No file chosen          |                                            |
|                                      |                                            |
| . Facility Info                      |                                            |
| . Facility Name                      | 2. Facility County                         |
|                                      | ~                                          |
|                                      |                                            |
| Opioad Document Damage & Loss Repo   | irt                                        |
| Choose Files No file chosen          |                                            |
| . Facility Info                      |                                            |
|                                      | 3. Facility County                         |
| . Facility Name                      |                                            |
| . Facility Name                      | <b>v</b>                                   |

• Completed the Document Damage or Loss Report and save it to your computer. NOTE: It may be good to save the document using the facility's name.

| Divi                   | sion of C | hild and Family We<br>Waiver Re<br>Docume | ell-Being, Community Nutrition Services<br>quest for Hurricane Helene<br>nt Damage or Loss Report | Section     | CACFI<br>Child & Advit<br>Care food Program |
|------------------------|-----------|-------------------------------------------|---------------------------------------------------------------------------------------------------|-------------|---------------------------------------------|
| Institution Name       |           |                                           |                                                                                                   | Agreement # |                                             |
| Facility Name:         |           |                                           |                                                                                                   |             | •                                           |
| Α                      | ddress o  | f Where Damage (                          | or Loss Occurred                                                                                  | Coun        | ity                                         |
| Date(s) that Damage of | Loss Occ  | urred                                     |                                                                                                   |             |                                             |
|                        |           | Descrip                                   | otion of Damage or Loss                                                                           |             |                                             |
| Was the damage for     | Yes       | If "Yes" List all                         |                                                                                                   |             |                                             |
| Multiple Months?       | No        | months effected                           |                                                                                                   |             |                                             |
|                        |           |                                           |                                                                                                   |             |                                             |

• Click Choose File

| 1. Facility Info                        |                    |   | İ |
|-----------------------------------------|--------------------|---|---|
| 1. Facility Name                        | 1. Facility County | ~ | l |
| 1. Upload Document Damage & Loss Report |                    |   | l |
| Choose Files No file chosen             |                    |   | J |

• Locate the file that was saved by the institution for the individual facility

| $\leftarrow \rightarrow \lor \uparrow \blacksquare$ > This PC >                                                                                                    | Desktop | o >  |                              |                               |         |                           |        |            |       | ~ Č                           | )                                 | Search D                                     | esktop                 |                     |                             | P     | 15 | ×          | +     |       |     |      |   | × | 1 |
|----------------------------------------------------------------------------------------------------|---------|------|------------------------------|-------------------------------|---------|---------------------------|--------|------------|-------|-------------------------------|-----------------------------------|----------------------------------------------|------------------------|---------------------|-----------------------------|-------|----|------------|-------|-------|-----|------|---|---|---|
| Organize • New folder                                                                                                    |         |      |                              |                               |         |                           |        |            |       |                               |                                   |                                              | ŝ                      |                     |                             | 0     |    |            | C     | 1     |     | Ð    | ۲ | : |   |
| OneDrive - Personal     This PC     Jo 20 Objects     Downloads     Downloads |         |      | ame<br>EW C<br>Unus<br>Hurri | Desktop<br>ed Desk<br>cane He | Dump fi | from La<br>ns<br>eporting | g Dama | ige or Los | s.pdf | Date<br>10/9<br>4/8/,<br>10/9 | e mod<br>1/2024<br>2022<br>1/2024 | dified<br>4 2:32 PM<br>12:51 PM<br>4 2:34 PM |                        | Type<br>File<br>Ado | folder<br>folder<br>be Acro | bat D | cu | ime<br>it. | nt re | tenti | onv | wher |   |   |   |
| File name:                                                                                                    | Tes     | t Fa | cility                       | cumer                         | nt Dar  | mage                      | e or L | .oss Re    | eport | A                             |                                   | Custom I<br>Ope                              | Files (*.a<br>en<br>VY | avi;*.bi            | mp;*.do<br>Cance            |       |    |            |       |       |     |      |   |   |   |
|                                                                                                    | Cł      | noos | se Fil                       | les N                         | No file | e cho                     | sen    |            |       |                               |                                   |                                              |                        |                     |                             |       |    |            |       |       |     |      |   |   |   |

• Once the file is selected it will be uploaded to the waiver request form.

| . Facility Name                   | 1. Facility County |  |
|-----------------------------------|--------------------|--|
| Mickey Mouse Day Care             | BUNCOMBE 🗸         |  |
| . Upload Document Damage & Loss I | Report             |  |
|                                   |                    |  |

### **Claim Deadline Extension**

### **Example Response:**

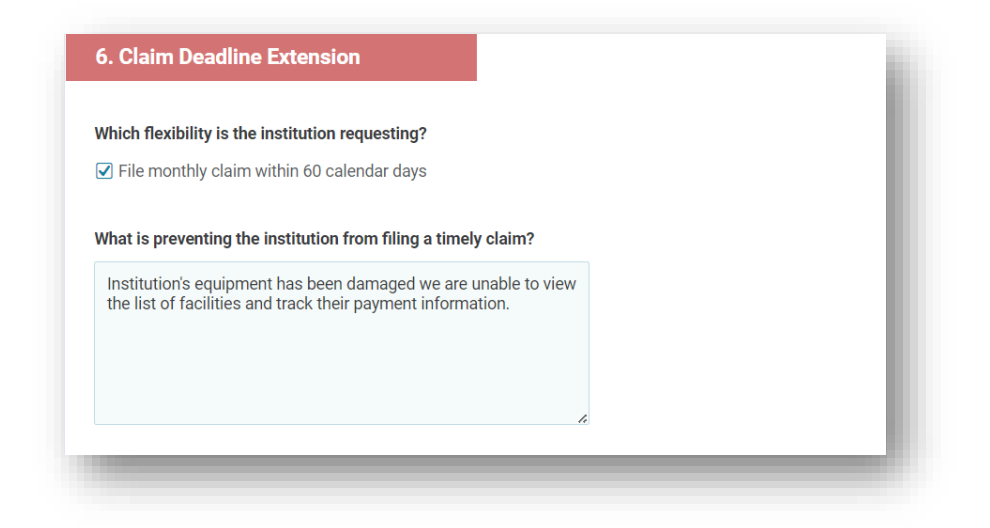

## **Sponsoring Organizations**

Waiver Request #7 Sponsoring Organization Review Requirements and #8 Disbursement Timeline Requirements for Sponsoring Organization

Sponsoring Organizations are required to provide a detailed description that explains why the waiver request is necessary.

| This waiv<br>visit, 4-we<br>onsite mo | er allows sponsoring organizations to waiver review requirements including the pre-approval<br>tek review for new facilities, allow more than 6 months to elapse between reviews and regular<br>initoring. |
|---------------------------------------|----------------------------------------------------------------------------------------------------|
| Which fle                             | xibility(ies) is/are the institution requesting? (Select all that apply)                                                                                                    |
| 🗌 Pre-ap                              | proval visits                                                                                                    |
| 4 wee                                 | review for new facilities                                                                                                    |
| Allow i                               | no more than 6 months to elapse between reviews                                                                                                    |
| 🗌 Regula                              | r onsite monitoring                                                                                                    |
|                                       |                                                                                                    |
| What is pr                            | reventing the institution from completing pre-approval visits?                                                                                                    |
| -                                     |                                                                                                    |
|                                       |                                                                                                    |
|                                       |                                                                                                    |
|                                       |                                                                                                    |
|                                       |                                                                                                    |
|                                       | li li                                                                                                    |
|                                       |                                                                                                    |
| What is p                             | reventing the institution from completing 4 week reviews of new facilities?                                                                                                    |
|                                       |                                                                                                    |
|                                       |                                                                                                    |
|                                       |                                                                                                    |
|                                       |                                                                                                    |
|                                       |                                                                                                    |
|                                       |                                                                                                    |
|                                       |                                                                                                    |
|                                       |                                                                                                    |
| What is pr                            | eventing the institution from ensuring that no more than 6 months elapse between reviews?                                                                                                    |
| What is pr                            | reventing the institution from ensuring that no more than 6 months elapse between reviews?                                                                                                    |
| What is pr                            | reventing the institution from ensuring that no more than 6 months elapse between reviews?                                                                                                    |
| What is pr                            | reventing the institution from ensuring that no more than 6 months elapse between reviews?                                                                                                    |
| What is pr                            | reventing the institution from ensuring that no more than 6 months elapse between reviews?                                                                                                    |

Verification and Submission

- Read the verification statement
  - Select the appropriate response
  - Click Submit

|      | y no later than |
|------|-----------------|
| Yes  |                 |
| □ No |                 |

Once the waiver has been submitted, a success screen will populate.

| Success                                                   |  |
|-----------------------------------------------------------|--|
| Your waiver request form has been successfully submitted. |  |
|                                                           |  |

Once the waiver request form has been submitted, it is sent to the <u>CACFPwaiver@dhhs.nc.gov</u> email address. Staff will process each request as it is received. Institutions will receive an email from Formsite indicating if the waiver request has been approved or denied.

If the waiver request is denied, institutions will receive instructions within the email comments section of each waiver request if additional information needed in order to approve the waiver request. Institutions will have to submit another waiver request with the corrections. When the waiver request is approved, a note of the approval will be added to the "Notes" section of the Institution's Profile screen in NC CACFP CONNECTS. A PDF of the approval will be saved in the Institution's Documents in the additional attachments section.